## ASBÜ KALİTE GÜVENCESİ YÖNETİM SİSTEMİ (KGYS) ALT ÖLÇÜT VERİ GİRİŞİ YAPILMASI BİLGİ NOTU

Kanıt Oluşturma kılavuzuna uygun olarak hazırlanan kanıtların sisteme girişinin yapılabilmesi için aşağıdaki adımları takip ediniz!

Kalite Koordinatörlüğümüzün web sayfasında (<u>https://kaliteguvence.asbu.edu.tr/tr</u>) yer alan AsbüKGYS sekmesinden veya bu <u>link</u> üzerinden sistemi açınız.

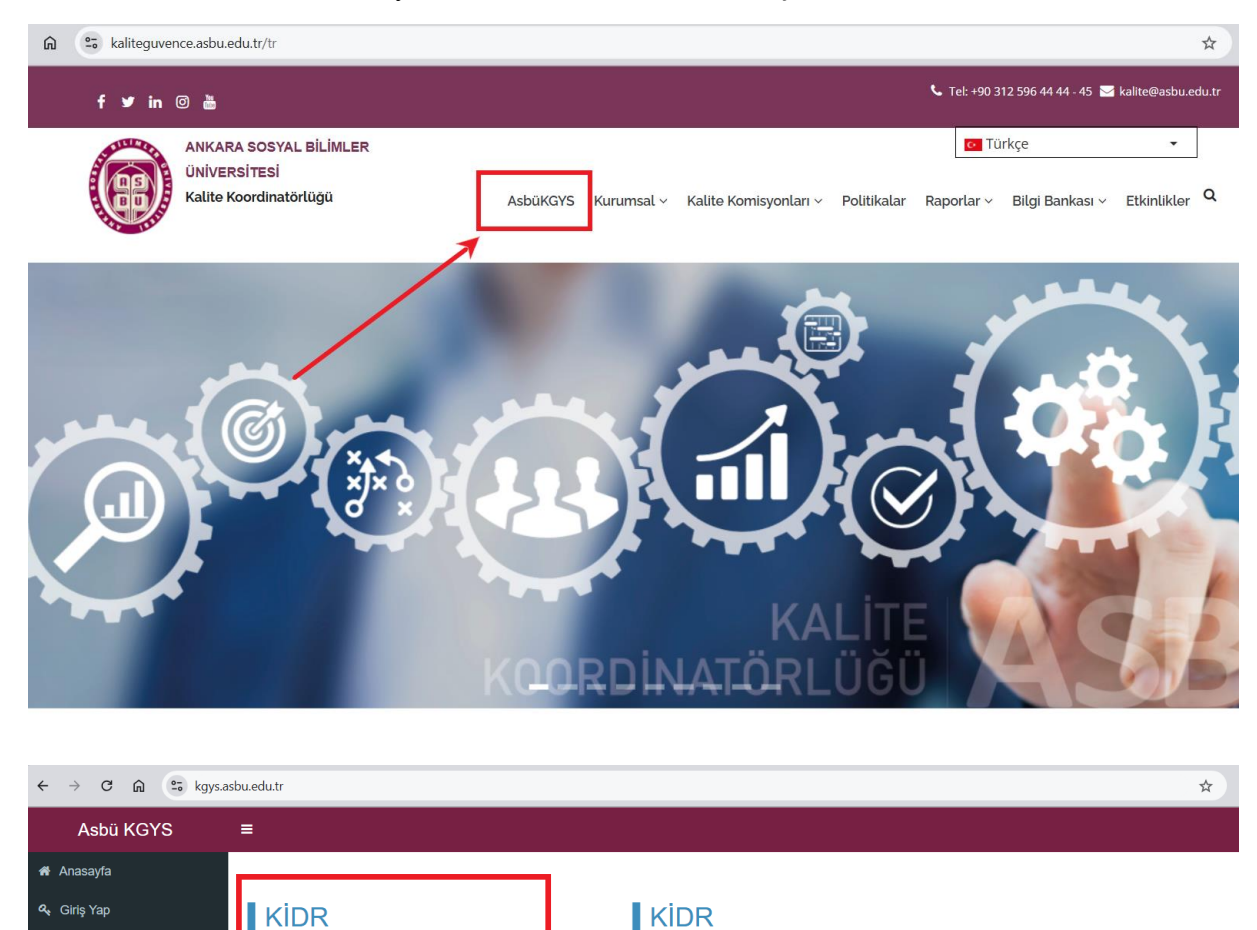

Giriş yaptığınızda açılan sayfada sorumlu olduğunuz birime ait alt ölçütler aşağıdaki gibi görünecektir. Bu sayfadan ilgili alt ölçütün açıklamasında örnek kanıtlara da yer verilmiştir.

2024 Kurum İç Değerlendirme Veri Onayı

Buraya tıklayarak kullanıcı adınız ve mail sifreniz ile

sisteme giris yapınız.

2024 Kurum İç Değerlendirme Veri Girişi

\*\*\*2024 Yılı Kurum İç Değerlendirme Süreci için Veri Girişi Başlamıştır. Kanıtlarınızı oluştururken Kanıt oluşturma yönergesini takip etmenizi

veri girişlerini 20 Ocak 2025 saat 23:59'a kadar girmenizi önemle rica ed

DUYURU

| ĸ                        | KİDR Veri Girisi |                                                                                                    |                                                                                                    |                                                  |                                 |                                                                                                    |  |
|--------------------------|------------------|----------------------------------------------------------------------------------------------------|----------------------------------------------------------------------------------------------------|--------------------------------------------------|---------------------------------|----------------------------------------------------------------------------------------------------|--|
| Showing 1-7 or 7 liefts. |                  |                                                                                                    |                                                                                                    |                                                  |                                 |                                                                                                    |  |
|                          |                  | Ölçüt                                                                                                    | Ölçüt Açıklama                                                                                                    | Alt Ölçüt Kodu                                   | Alt Ölçüt                       | Açıklama                                                                                                    |  |
|                          | U                |                                                                                                    |                                                                                                    |                                                  |                                 |                                                                                                    |  |
| 1                        | E                | A.1 Liderlik ve Kalite<br>Sağlayacak yönetim modeline sat<br>olmalı, liderlik yaklaşımları<br>uygulamalı, iç kalite gövence<br>mekanizmalarını oluşturmalı ve kı<br>güvence kültürünü içselleştirmelic | Kurum, kurumsal dönüşümünü<br>sağlayacak yönetim modeline sahip<br>olmalı, liderlik yaklaşımları<br>uygulamalı, iç kalite güvence<br>mekanizmalarını oluşturmalı ve kalite<br>güvence kültürünü içselleştirmelidir. | A.1.1                                            | Yönetim modeli<br>ve idari yapı | Birimdeki yönetişim modeli ve idari yapı (yasa<br>düzenlemeler çerçevesinde kurumsal yaklaşı<br>gelenekler, tercihler); karar verme<br>mekanizmaları, kontrol ve denge unsurları;<br>kurulların çok sesilliği ve bağımsız hareket<br>kabiliyeti, paydaşların temsil edilmesi;<br>öngörülen yönetişim modeli ile gerçekleşinen<br>karşılaştırılması, modelin kurumsallışır ve<br>sürekilliği yerleşmiş ve benimsenniştir.<br>Yönetimin çalışma tarzı, yeti ve<br>sorumulukları, birindesi akademik personel i<br>lietişimi; yönetim tarzının hederlenen kurum<br>kimliği ile oyuşun yerleşmiş ve benimsennişti<br>Organizaşınon şemaşı ve rapor verme ilişkiler<br>görçeyçi yansıtmaktadır ayrıca bunlar |  |
|                          |                  | Alt ölçüt açıkl<br>uygun olan ka<br>sisteme yükle<br>artı isaretine                                                                                                    |                                                                                                    | amasına<br>nıtlarınız<br>mek için<br>:ıklayınız. |                                 | yayımlanmış ve işleyişin paydaşlarca bilinirliği<br>sağlanmıştır.<br>O'rnek Kanıtlar<br>• Yönetişim modeli ve organizasyon şeması<br>• Birimin yönetişim ve idari alanlarla ilgili<br>politikasını ve stratejik amaçlarını uyguladığına<br>dair uygulamalarıkanıtlar<br>• Yönetim ve organizasyonel yapılanma<br>uygulamalarına ilişkin izzleme ve iyileştirme<br>kanıtları                                                                                                    |  |

Aşağıdaki açılan sayfadan Açıklama kısmına kanıtlarınızla ilgili açıklama metninizi yazınız ve Kanıtlar kısmına kanıtlarınızı yükleyiniz. Ayrıca eğer üzerinize tanımlı farklı roller var ise Birimlerim kısmından girişini yaptığınız birimi seçebilirsiniz. Sol altta yer alan Kaydet butonuna tıklayarak işlemlerinizi kaydediniz.

| Alt Ölçüt Kodu | Birimlerim        |         |          |  |
|----------------|-------------------|---------|----------|--|
| A.1.1          | X V Kalite Birimi | × *     |          |  |
| Aaiklama       |                   | ٩       |          |  |
| Açıklama       | Kalite Birimi     |         |          |  |
|                |                   |         |          |  |
|                |                   |         | li       |  |
| Kanitiar       |                   |         | ×        |  |
|                | Drag & drop file  | es here |          |  |
| Select files   |                   |         | 🗁 Browse |  |

Kaydet işleminin geri alınamayacağına yönelik sistem tarafından verilen uyarıyı onaylayınız. Girmiş olduğunuz veriler biriminizdeki veri sorumlusunun onayına iletilecektir.

|                                                                                                    | Onay                                                                                                    |        |
|----------------------------------------------------------------------------------------------------|----------------------------------------------------------------------------------------------------|--------|
| Alt Ölçüt Kodu                                                                                                    | DİKKAT!!! Kanıtlarınızı ve açıklamalarınızı kaydettiğinizde veri girişçisi tekrar güncelleme<br>yapamayacak ancak veri onaycısı tarafından güncelleme yapılabilecektir. Veri girişinin son<br>halinden emin olduktan sonra kaydet işlemini yapınız. Veri Giriş kaydını onaylıyor                                                                                                    |        |
| Açıklama                                                                                                    | musunuz?                                                                                                    |        |
| Deneme                                                                                                    | 🖉 İptal 🗸 🗸 Tamam                                                                                                    | 1.     |
| Kanıtlar                                                                                                    |                                                                                                    |        |
| A SK<br>A CAR<br>MARKEN<br>MARKEN<br>M | A NAME AND A DECEMBER AND A DECEMBER |        |
|                                                                                                    |                                                                                                    |        |
| 0                                                                                                    |                                                                                                    |        |
| 2 files selected                                                                                                    |                                                                                                    | Browse |

Tamam butonuna tıklayarak onayladıktan sonra, işlemin başarı ile tamamlandığına yönelik sistem uyarı verecektir ve başlangıçtaki artı işareti kaybolacaktır. Ancak gerçekleştirdiğiniz işlemin detaylarını aşağıdaki adımlar ile görebilirsiniz.

| ✓ Sonucunuz kaydedildi. × |                                          |                        |                                                                                                    |                        |                                 |                                                                                                    |  |
|---------------------------|------------------------------------------|------------------------|----------------------------------------------------------------------------------------------------|------------------------|---------------------------------|----------------------------------------------------------------------------------------------------|--|
| кі                        | KİDR Veri Girişi Showing 1-7 of 7 items. |                        |                                                                                                    |                        |                                 |                                                                                                    |  |
|                           | Ð                                        | Ölçüt                  | Ölçüt Açıklama                                                                                                    | Alt Ölçüt Kodu         | Alt Ölçüt                       | Açıklama                                                                                                    |  |
| 1                         |                                          | A.1 Liderlik ve Kalite | Kurum, kurumsal dönüşümünü<br>sağlayacak yönetim modeline sahip<br>olmalı, liderlik yaklaşımları<br>uygulamalı, iç kalite güvence<br>mekanizmalarını oluşturmalı ve kalite<br>güvence kültürünü içselleştirmelidir. | A.1.1                  | Yönetim modeli<br>ve idari yapı | Birimdeki yönetişim modeli ve idari yapı (yasal<br>düzenlemeler çerçevesinde kurumsal yaklaşım,<br>gelenekler, tercihler); karar verme<br>mekanizmaları, kontrol ve denge unsurları;<br>kurulların çok sesiliği ve bağımsız hareket<br>kabiliyeti, paydaşların temsil edilmesi;<br>öngörülen yönetişim modeli ile gerçekleşmenin<br>karşılaştırılması, modelin kurumsallığı ve<br>sürekiliği yerleşmiş ve benimsenmiştir.<br>Yönetimin çalışma tarzı, yetki ve<br>sorumlulukları, birimdeki akademik personel ile<br>iletişimi; yönetim tarzının hedeflenen kurum<br>kimliği ile uyumu yerleşmiş ve benimsenmiştir. |  |
|                           |                                          |                        | 3uraya tıklayarak a<br>ve kanıtlarınıza eris                                                                                                    | çıklamar<br>ebilirsini | niza<br>iz.                     | Gravitanicasyol şerinasi ve rajovenite inşkileri,<br>görev tanımları, iş akiş süreçleri vardır ve<br>gerçeği yansıtmaktadır ayrıca bunlar<br>yayımlanmış ve işleyişin paydaşlarca bilinirliği<br>sağılanmıştır.<br>Örnek Kanıtlar<br>• Yönetişim modeli ve organizasyon şeması<br>• Birimin vönetisim ve idari alanlarta ildili                                                                                                    |  |